# Voeg VLAN's toe aan HyperFlex Hyper

## Inhoud

Inleiding Voeg extra VLAN's toe na de installatie van HyperFlex Eerste instelling VLAN-toevoegingsproces Na de VLAN-toevoeging Voeg handmatig het VLAN zonder scripts toe UCS Manager - wereldwijd VLAN toevoegen UCS Manager - VLAN toevoegen aan vNIC-sjabloon VMware - Add Port Group (VLAN) aan vSwitch Bekende problemen

#### Inleiding

Dit document beschrijft hoe u, indien nodig, extra VLAN's kunt toevoegen na de eerste installatie van HyperFlex.

Dit zijn de stappen om meer VLAN's toe te voegen:

- 1. Maak het VLAN in Unified Computing System Manager (UCS Manager).
- 2. Sta VLAN op de Unified Computing System (UCS) vNIC-sjablonen toe.
- 3. Maak een poortgroep/VLAN op de vSwitches.

Dit kan allemaal worden bereikt als u het post\_install script van de HyperFlex installateur gebruikt.

### Voeg extra VLAN's toe na de installatie van HyperFlex

Voeg VLAN 999 aan UCS en aan de havengroepen toe die met alle servers overeenkomen.

#### **Eerste instelling**

VLAN 999 bestaat niet in de vSwitch van het vm-netwerk.

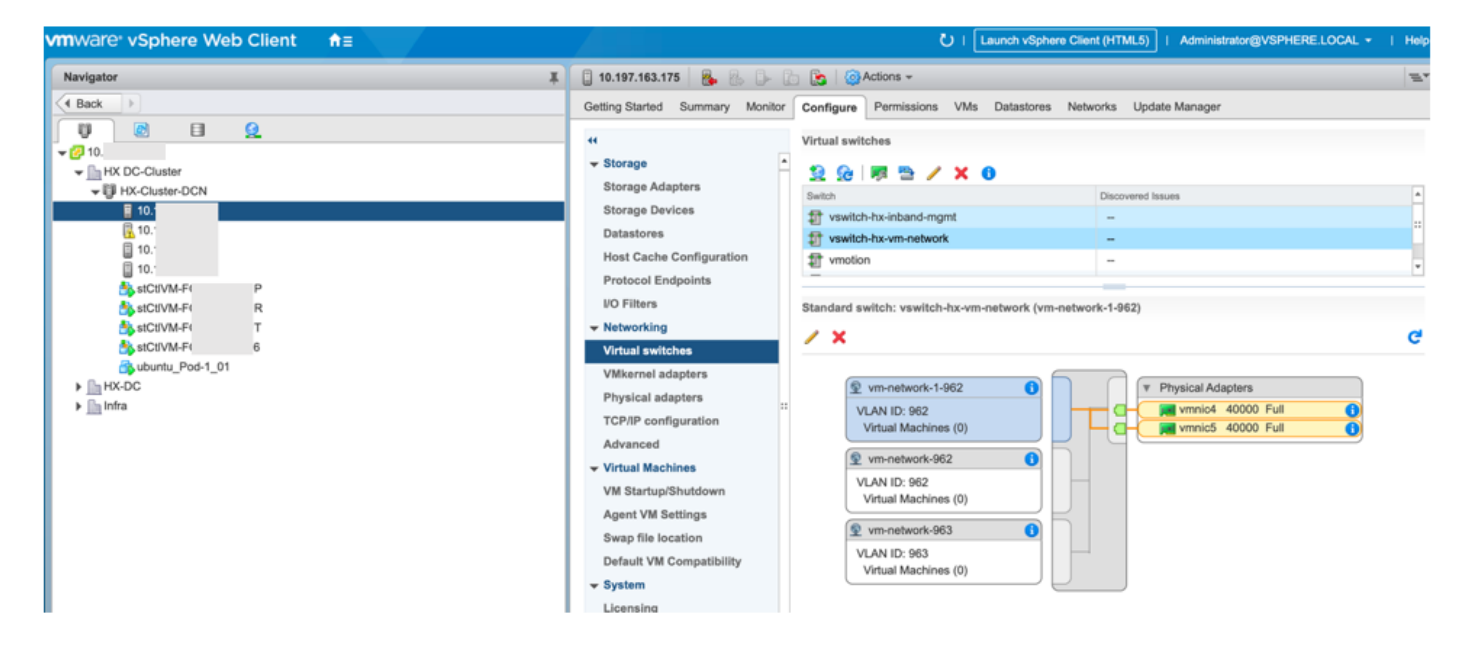

Het bestaat ook niet in de VLAN's op UCS Manager.